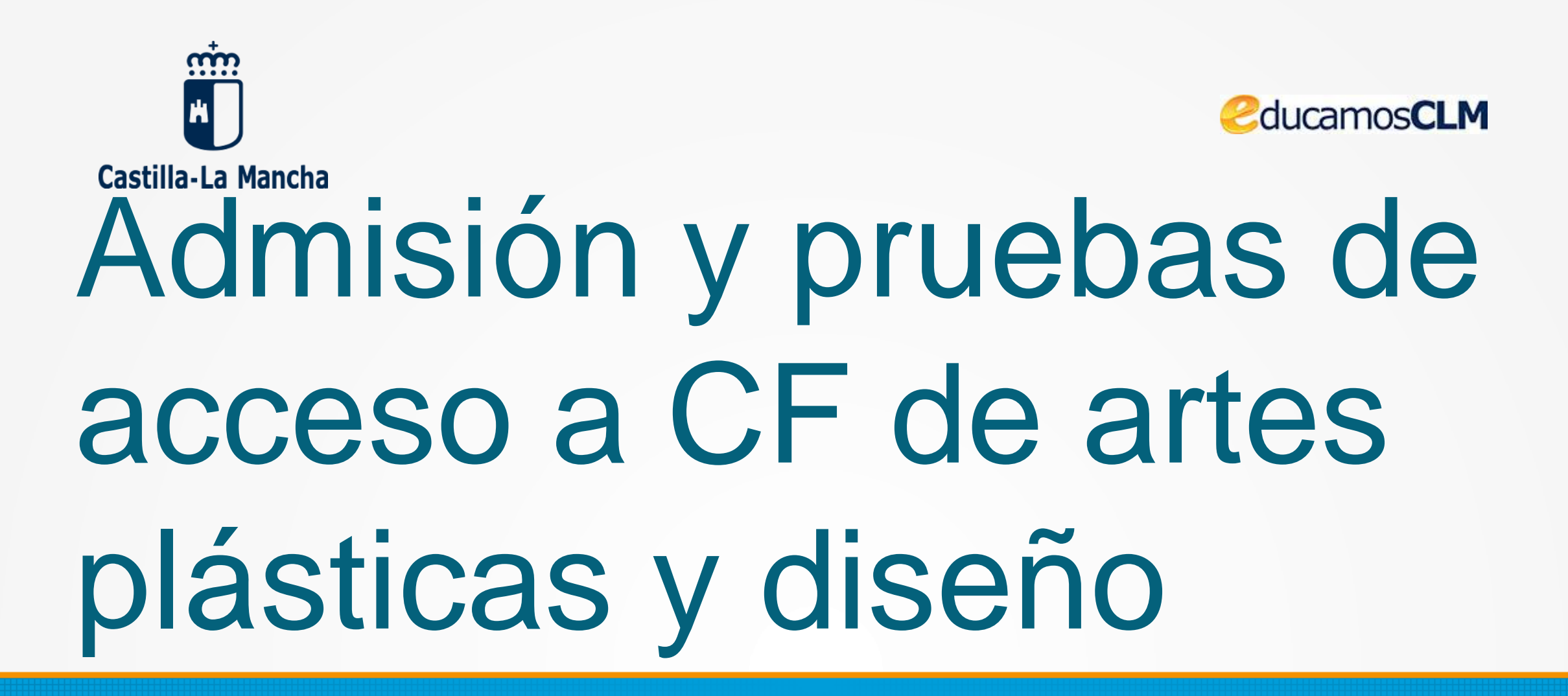

Descripción del proceso de presentación de solicitudes y pago de la tasa

### Inicio del trámite en la Secretaría Virtual

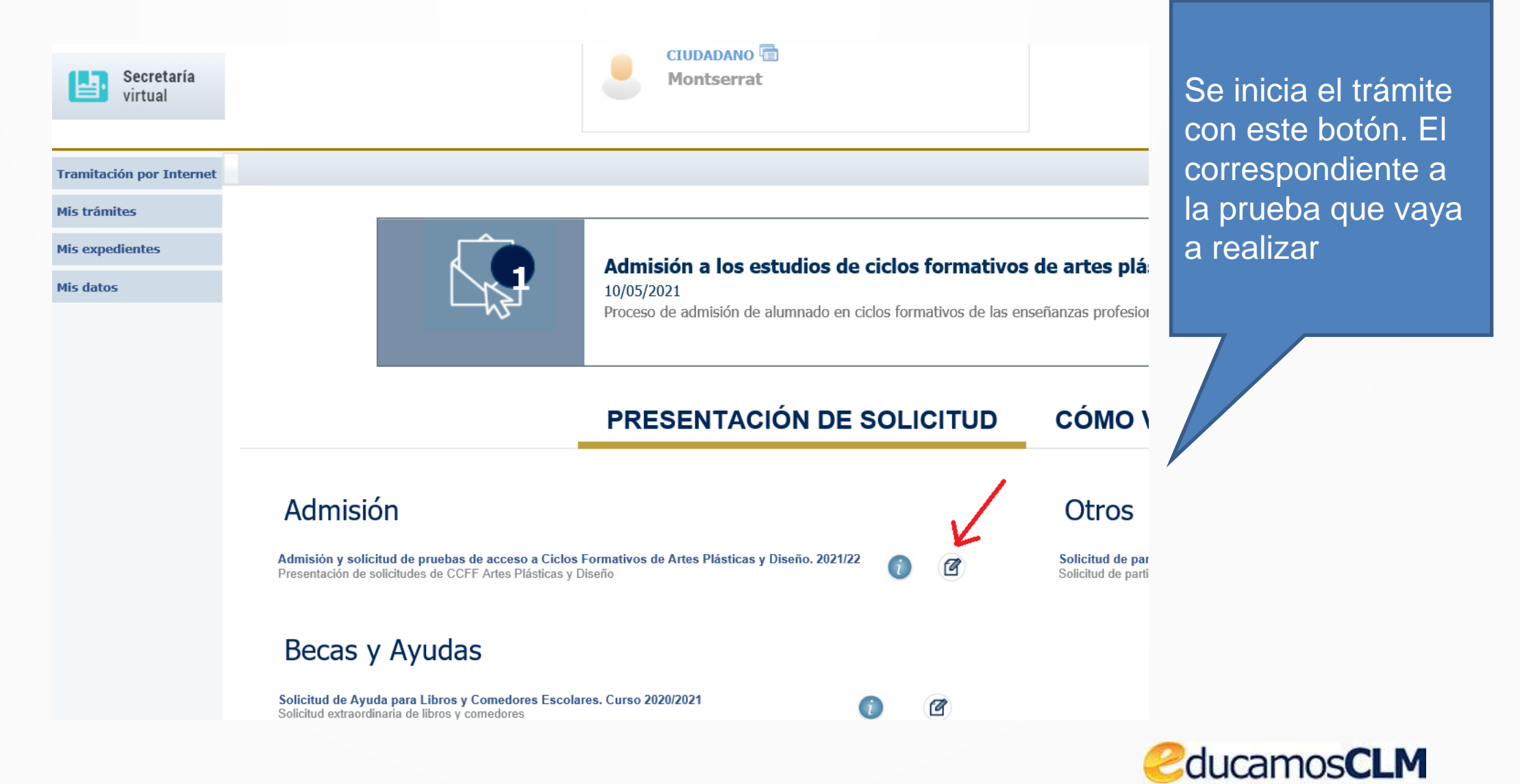

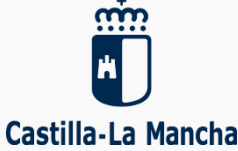

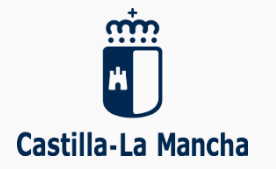

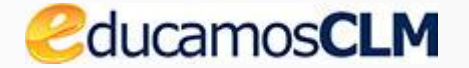

### Se elige el alumno candidato

#### Selección de solicitante

Para enviar una solicitud a nombre de una de las personas que se relacionan a continuación, pulse sobre su nombre y elija la opción 'Seleccionar'. En caso de que quiera enviar una solicitud para otra persona, pulse sobre el botón situado en el margen superior derecho, 'Enviar solicitud para otra persona.'

#### Número total de registros: 2

| Alumno/a |       | DNI/Pasaporte<br>del alumno/a | Nºld. escolar | Fecha<br>nacimiento | DNI/Pasaporte<br>del tutor 1 | Nombre<br>del tutor 1 | DNI/Pasaporte<br>del tutor 2 | Nombre<br>del tutor 2 | Cumple<br>requisitos |
|----------|-------|-------------------------------|---------------|---------------------|------------------------------|-----------------------|------------------------------|-----------------------|----------------------|
| Ricardo  | O Sel | 038 A                         | 11 0          | 14/03/1965          |                              |                       |                              |                       | Sí                   |
| Rodrigo  |       | JE.                           | 6: )0         | 22/02/2005          | 038 1A                       | Ricardo               | 041 K                        | María                 | No                   |

Sobre el nombre del alumno se hace clic y Seleccionar ی 🕲

## Cumplimentar la solicitud

| Secretaría<br>virtual | CIUDADANO (E)<br>Montserrat Consejeria de Educación, Cultura y Deportes                                                                                                    |                                                |
|-----------------------|----------------------------------------------------------------------------------------------------|------------------------------------------------|
| ión por Internet      | Solicitud Admisión CF Artes Plásticas y Diseño 2021                                                                                                    | •                                              |
| ites                  | Cumplimente la solicitud. Una vez haya terminado para continuar con la tramitación pulse sobre el botón 'Aceptar', círculo de color verde                                                                                                    |                                                |
| dientes               | situado en el margen superior defecho de esta pantana                                                                                                    |                                                |
| 5                     | DATOS DEL ALUMNO O ALUMNA:         Nombre:       Montserrat       *       Sexo:       Hombre          Mujer *       Image: DNI Pasap.       DNI/NIE:       26223485N *       Número Escolar:       1236339         Primer apellido:       Valero       *       Segundo apellido:       Fernández                                                                                                    |                                                |
|                       | Fecha de nacimiento: 27/04/1970   Nacionalidad: española   País de Nacimiento: España   Municipio de nacimiento: Ocera   Dervoincia de nacimiento: Jaén   Municipio de nacimiento: Ocera   Correo Electrónico: montserrat.valero@jccm.es   El correo designado será el medio por el que desea recibir el aviso de notificación (para el alumnado con más de 18 años).   DATOS DEL DOMICILIO FAMILIAR   Calle, Avenida, Plaza   Travesia de los Lobos     *   Nº:   5   Portal:   Piso:   Puerta: | Una vez<br>cumplime<br>os todos l<br>apartados |

una vez cumplimentad os todos los apartados de la solicitud ha de GUARDAR los datos con el botón Aceptar.

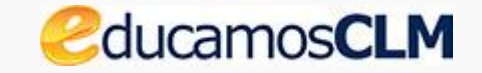

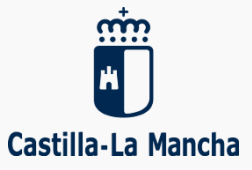

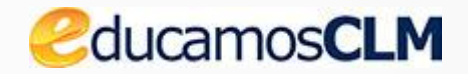

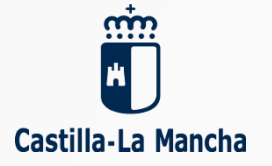

# Confirmar los datos para registrar la solicitud

| Solicitud de inscripción en Pruebas de Acceso a Ciclo Formativo de Grado Medio                                                |                                                                                                    |                                                                                                    |              |  |  |  |
|----------------------------------------------------------------------------------------------------|----------------------------------------------------------------------------------------------------|----------------------------------------------------------------------------------------------------|--------------|--|--|--|
| Esta es la solicitud que se va a enviar al<br>Los solicitantes podrán obtener, para<br>de la Consejería de Educación, Cultura | centro. Por favor, revise los datos d<br>la correcta cumplimentación de la<br>a y Deportes y en los centros educ | us de la misma y en caso de que quiera rectificarla pulse el boté<br>la Confirmar los datos para registrar la |              |  |  |  |
| DATOS DEL TRÁMITE<br>Título: Solicitud inscripción en Pruebas de Acceso a CFGM                                                |                                                                                                    | solicitud.                                                                                                    |              |  |  |  |
| Nº Procedimiento: 040095                                                                                                    |                                                                                                    | Código SIACI: SIF                                                                                             | V            |  |  |  |
| DATOS DEL ALUMNO O ALUMNA:                                                                                                    |                                                                                                    |                                                                                                    |              |  |  |  |
| Nombre: Ricardo                                                                                                    | DNI Pasap.                                                                                                    | DNI/NIE: 03: A Sexo:                                                                                          | Hombre Mujer |  |  |  |
| Primer apellido:                                                                                                    |                                                                                                    | Segundo apellido:                                                                                             |              |  |  |  |
| Fecha de nacimiento: 14/03/1965                                                                                               |                                                                                                    | Nacionalidad: española                                                                                        |              |  |  |  |
| País de Nacimiento: España                                                                                                    |                                                                                                    | Localidad de Nacimiento(SOLO EXTRANJEROS):                                                                    |              |  |  |  |

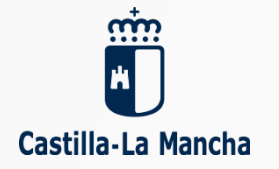

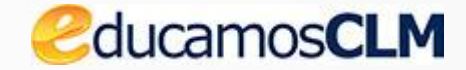

#### Aceptar para comenzar el pago telemático

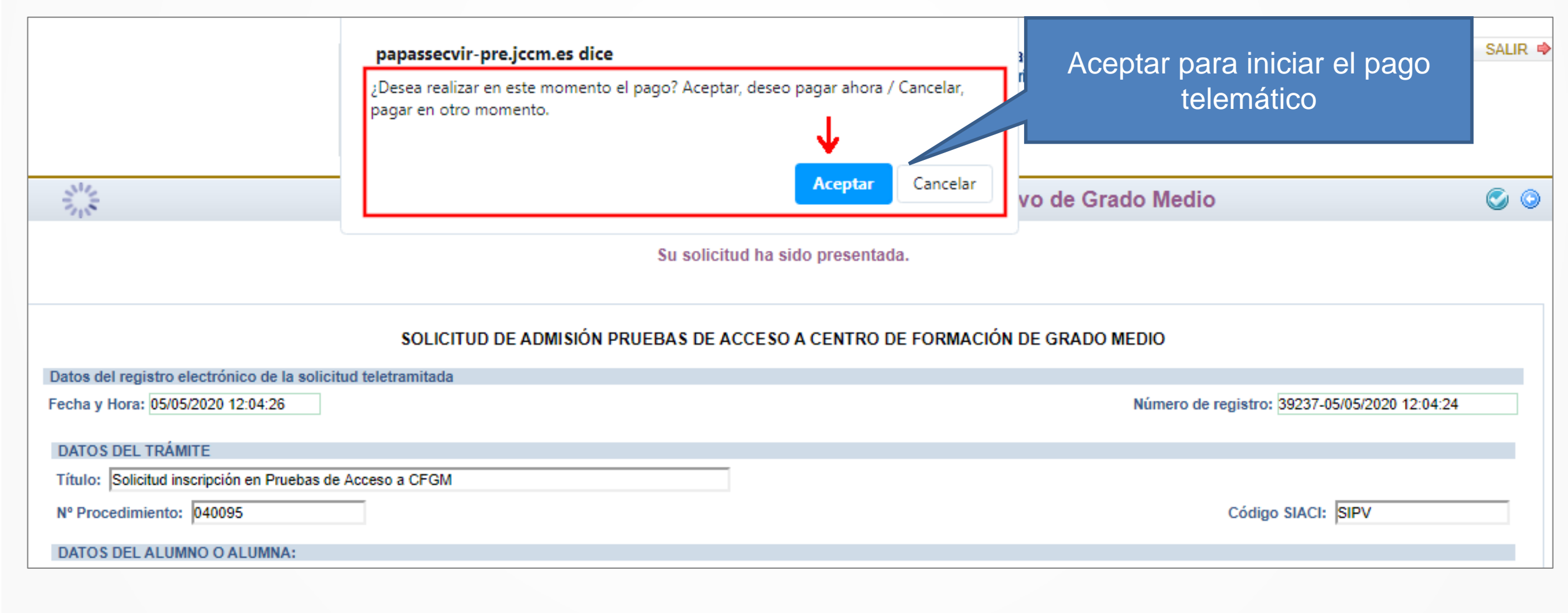

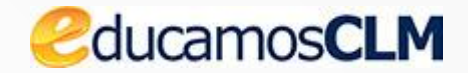

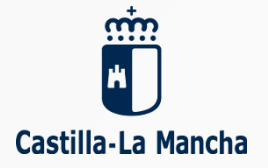

### Hay que aceptar en esta pantalla

| PAGO DE TASAS O PRECIOS PÚBLICOS                                                                             |                                                |  |  |  |  |  |  |  |  |
|----------------------------------------------------------------------------------------------------|------------------------------------------------|--|--|--|--|--|--|--|--|
| Comprobar los datos y hacer clic para pasar<br>a realizar el pago                                            |                                                |  |  |  |  |  |  |  |  |
| Trámite: Solicitud de inscripción en Pruebas de Acceso a Ciclos de Formación Profesional de Grado Medio 2020 |                                                |  |  |  |  |  |  |  |  |
| D/D <sup>a</sup> . Ricardo                                                                                   | con DNI/NIE/pasaporte 38 A , o en su nombre,   |  |  |  |  |  |  |  |  |
| D./Dª.                                                                                                    | con DNI/NIE/pasaporte como padre, madre,       |  |  |  |  |  |  |  |  |
| tutor o tutora legal de la persona solicitante.                                                              |                                                |  |  |  |  |  |  |  |  |
| PAGO DE TASAS O PRECIOS PÚBLICOS                                                                             |                                                |  |  |  |  |  |  |  |  |
| Bonificaciones:                                                                                              |                                                |  |  |  |  |  |  |  |  |
| - No aplica ninguna Bonificación                                                                             |                                                |  |  |  |  |  |  |  |  |
| Este procedimiento conlleva una tasa de: 10.44                                                               | Este procedimiento conlleva una tasa de: 10.44 |  |  |  |  |  |  |  |  |
|                                                                                                    |                                                |  |  |  |  |  |  |  |  |

## Elegir la forma de pago

| rin<br>M           | PLATAFOR | MA DE PAGO Y PRESEN                                   | TACIÓN DE TRIBUT                                            | OS Y OTROS                           |
|--------------------|----------|-------------------------------------------------------|-------------------------------------------------------------|--------------------------------------|
| Castilla-La Mancha | INGRESOS | Oficina electrónica. Consejería d                     | e Hacienda y Administracion                                 | El pago con tarjeta es más<br>simple |
|                    |          | PAGO DE TASAS<br>CON<br>IDENTIFICACIÓN<br>ELECTRÓNICA | PAGO DE TASAS<br>SIN<br>IDENTIFICACIÓN<br>Pago de Tasas con |                                      |
|                    |          | Pago de Tasas<br>mediante adeudo<br>en cuenta         | tarjeta                                                     |                                      |

Si elige pago con identificación electrónica (adeudo en cuenta) tendría que

tener certificado digital o acceso con  $\frac{Cl@ve}{ve}$ . Por ello es recomendable elegir

PAGO DE TASAS SIN IDENTIFICACIÓN (con tarjeta).

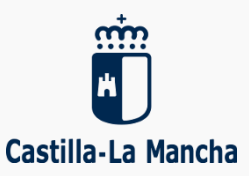

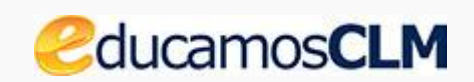

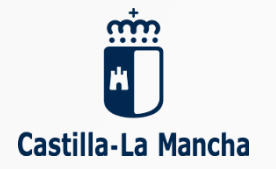

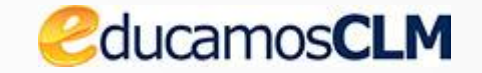

#### Se muestran los datos del pago a realizar PLATAFORMA DE PAGO Y PRESENTACIÓN DE TRIBUTOS Y OTROS INGRESOS

| atos del documento.                           |                 |                                                     |                                                                           |                                               |        |
|-----------------------------------------------|-----------------|-----------------------------------------------------|---------------------------------------------------------------------------|-----------------------------------------------|--------|
| ujeto pasivo:                                 |                 | Fecha de devengo:                                   | Número de documento:                                                      | Importe:                                      |        |
| , 1                                           | RIC.            | 5/5/2020                                            | 0466024036310                                                             | 10,44                                         |        |
| <b>Pago con Tarjeta</b><br>El cobro del impor | te de<br>r de e | el documento <b>046602</b><br>este momento, a trave | 2 <b>4036310</b> con importe de <b>1</b><br>és de la entidad financiera c | <b>0,44</b> euros. Se<br>de su tarjeta, trasl | adando |

## Datos de la tarjeta

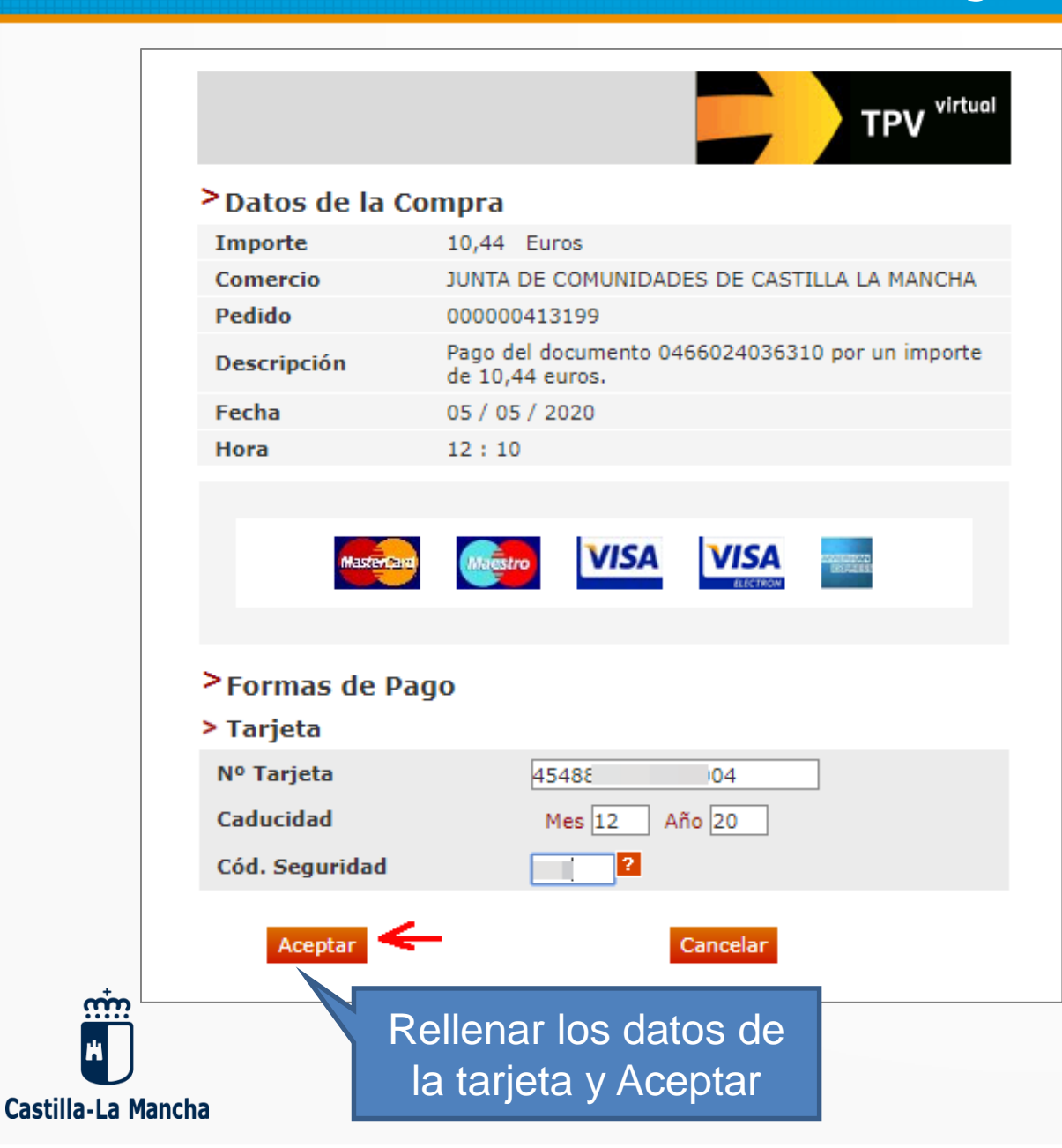

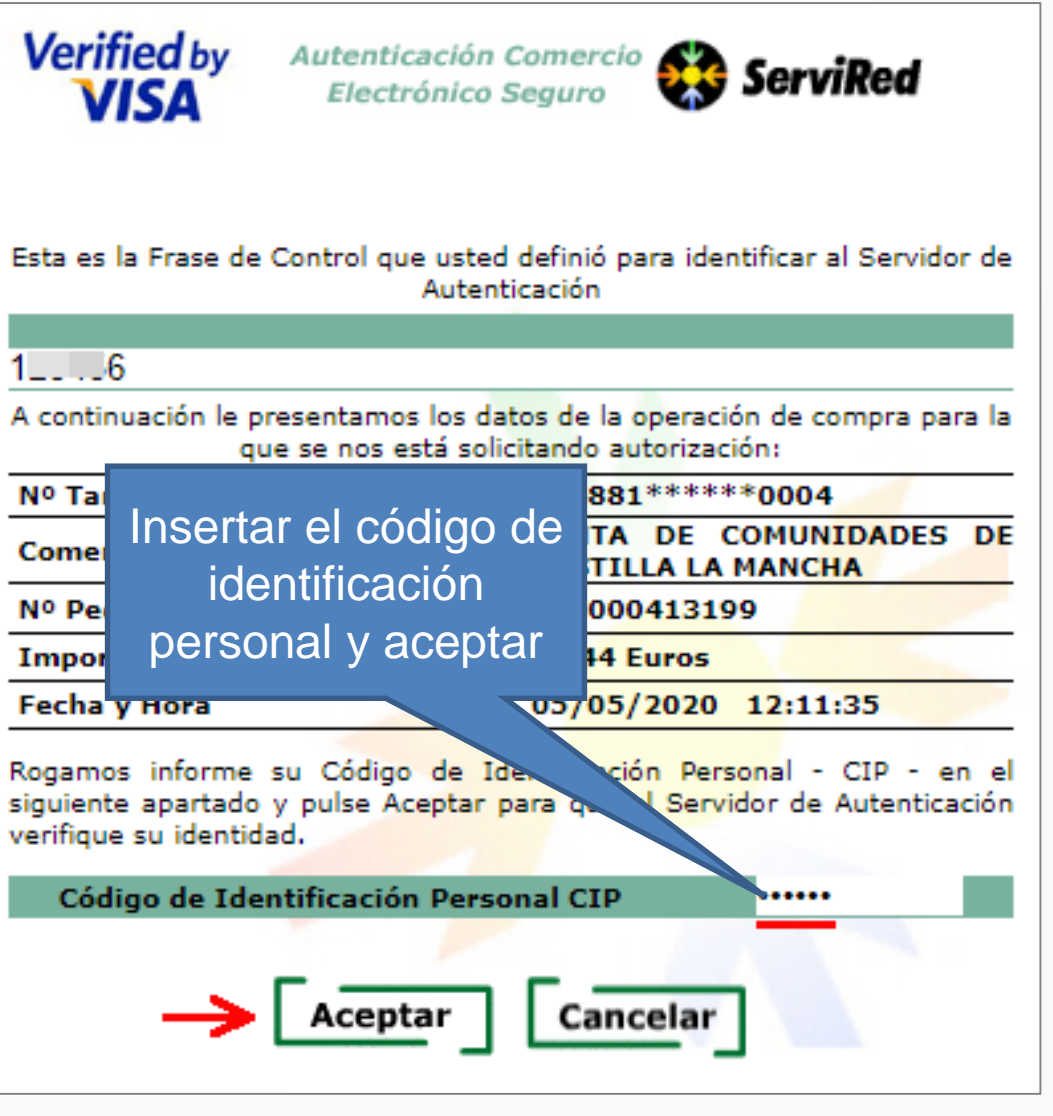

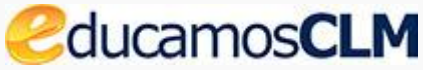

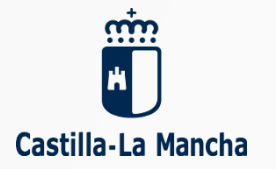

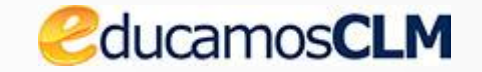

#### Se obtiene la respuesta del pago

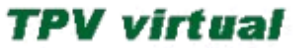

#### COMPROBANTE DEL PAGO CON TARJETA

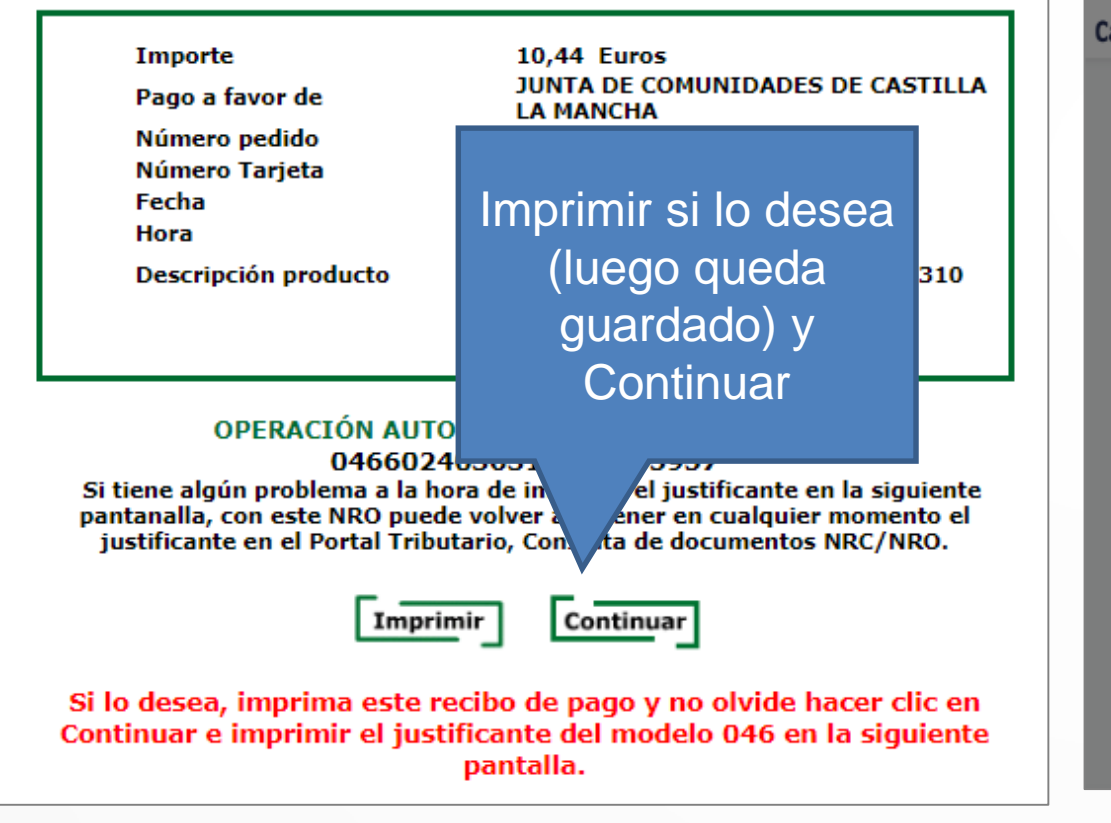

PLATAFORMA DE PAGO Y PRESENTACIÓN DE TRIBUTOS Y **OTROS INGRESOS** Castilla-La Mancha Puede Resultado de la op DESCARGAR JUSTIFICANTE descargar el justificante y IMPORTANTE: Copie el NRO: 04660240363 luego haga clic devuelto por su Entidad Financiera por si tie Pulse [Continual la hora de descargar el justificante. en Cerrar Con este NRO puede volver a obtener en cu justificante en el Portal Tributario, Consulta NRC / NRO **Obtener justificante** No olvide descargar el justificante. Datos del pago: Descargar Justificante NRO: 046602403631000 Cerrar Número de

## Resumen del pago realizado

| Ila-La Mancha                                                                                                    | PLATAFOR                                               | MA DE PAGO Y PRE<br>Oficina electrónica. Cons          | SENTACIÓN DE TRIBUTOS<br>sejería de Hacienda y Administraciones                    | Y OTROS INGRESOS<br>Públicas                                                |  |  |  |
|----------------------------------------------------------------------------------------------------|--------------------------------------------------------|--------------------------------------------------------|------------------------------------------------------------------------------------|-----------------------------------------------------------------------------|--|--|--|
| Resultado de la o                                                                                                | oeración:                                              |                                                        |                                                                                    |                                                                             |  |  |  |
| El proceso de pago se ha realizado con éxito. Estado: Pagado<br>Pulse [Continuar] para continuar con el tramite. |                                                        |                                                        |                                                                                    |                                                                             |  |  |  |
| Obtener justificant<br>Datos del pago:                                                                           | e de pago よ                                            |                                                        |                                                                                    |                                                                             |  |  |  |
| NRO:                                                                                                    |                                                        |                                                        | Fecha del pago:                                                                    | Tras comprobar el                                                           |  |  |  |
| 046602403631000                                                                                                  | 0155957                                                |                                                        | 05/05/2020                                                                         | resultado del pago                                                          |  |  |  |
| Número de docume                                                                                                 | o: NIF del oblig                                       | gado al pago:                                          | Apellidos y nombre / Razón sor                                                     | Continuar                                                                   |  |  |  |
| 0466024036310                                                                                                    | 03 (1                                                  | A                                                      | Ricarr                                                                             | 1                                                                           |  |  |  |
| Fecha / Periodo dev                                                                                              | ingo:                                                  | Concepto:                                              |                                                                                    |                                                                             |  |  |  |
| 05/05/2020                                                                                                    |                                                        | 046 1253                                               |                                                                                    |                                                                             |  |  |  |
|                                                                                                    |                                                        | ->                                                     | Continuar                                                                          |                                                                             |  |  |  |
| IMPORTANTE:<br>imprimir el jus<br>documentos p                                                                   | Copie el NRO: 0<br>ificante. Con este<br>or NRC / NRO. | 466024036310000155957 de<br>e NRO puede volver a obten | vuelto por su Entidad Financiera por si<br>er en cualquier momento el justificante | tiene algún problema a la hora de<br>e en el Portal Tributario, Consulta de |  |  |  |

Papás 2.0

Castilla-La Mancha

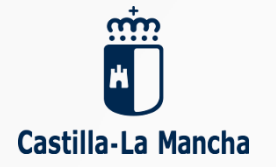

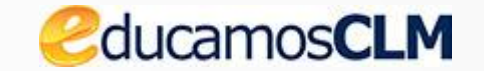

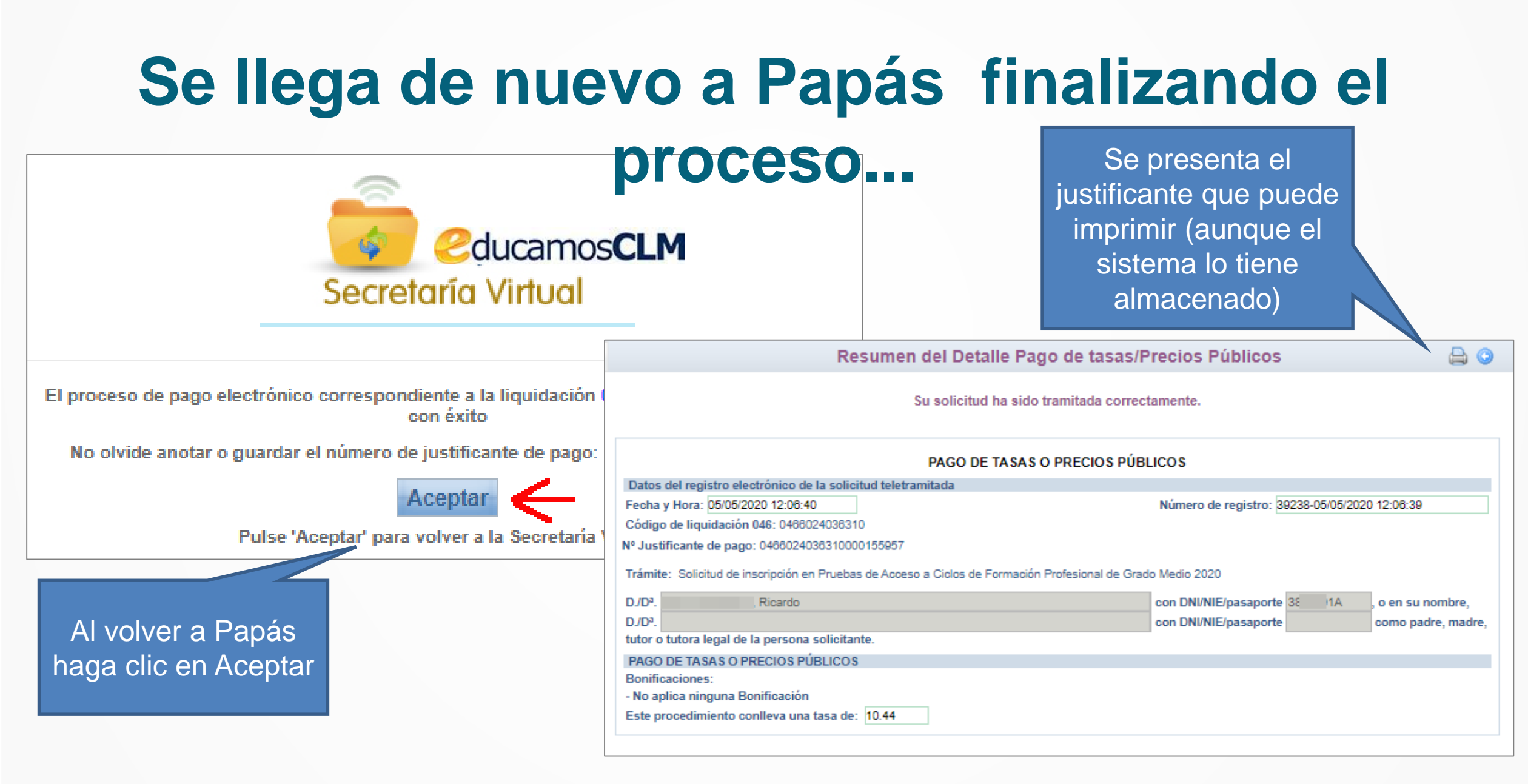

## Verificar el pago posteriormente

Desde CÓMO VAN MIS TRÁMITES sobre la solicitud con la opción Ver adjuntos

Castilla

| l              | <b>-</b>   |                                                        | Mis solicitudes                                |                                       |                                                                   |              |                       |
|----------------|------------|--------------------------------------------------------|------------------------------------------------|---------------------------------------|-------------------------------------------------------------------|--------------|-----------------------|
| Número total c | le registr | ros: 5                                                 |                                                |                                       |                                                                   |              |                       |
| Solicitante    |            | Trámite                                                |                                                |                                       | Centro                                                            |              | Número de<br>Registro |
| 8              | R O        | Solicitud de inscripción en P<br>Datos de la solicitud | Pruebas de Acces                               | 50                                    | 45003798 - IES Univers                                            | idad Laboral | 39237-05/05/2020      |
|                | F O        | Descargar firmada<br>Descargar borrador                |                                                | gatoria 2003673 - CEPA Los Llanos     |                                                                   | anos         | 39234-05/05/2020      |
| 6              | R O        | Ver Adjuntos y Reclamacio                              | r Adjuntos y Reclamaciones                     |                                       | 45005841 - CEPA Políopno                                          |              | 39186-04/05/2020      |
| -              | . 0        | Presentar Reclam                                       | El justif<br>quedado al                        | icante<br>mace                        | e del pago ha<br>enado asociado a                                 | idad Laboral | 39127-04/05/2020      |
| La Mancha      | 0          | Pago de tasas/Precios Púb                              | su solicituc<br>trámites –<br>solicitudes<br>\ | l, elig<br>Mis s<br>s, y so<br>/er ac | iendo desde Mis<br>solicitudes – Mis<br>obre su nombre<br>djuntos | edu          | camos <b>CLM</b>      |

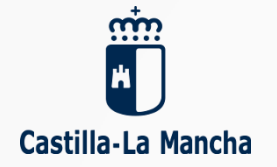

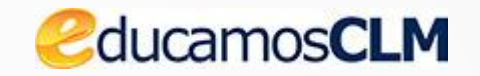

# Se ve el documento pdf almacenado con el justificante del pago.

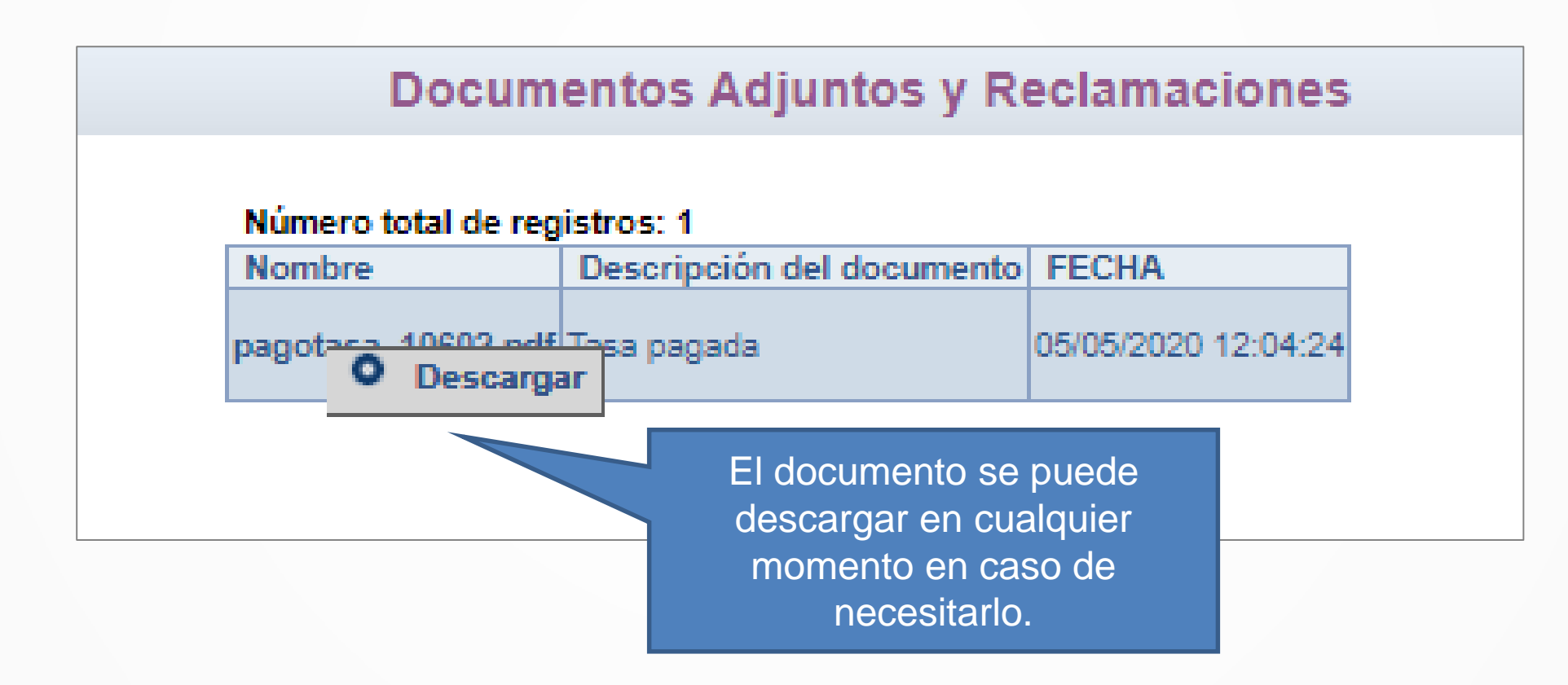

# Realizar el pago en otra sesión

#### Desde CÓMO VAN MIS TRÁMITES sobre la solicitud con la opción Pago de

#### tasas/Precios públicos

| Ę                          | ₽,            |                                                                                          |                               | Mis solicitu            | des             |                       |
|----------------------------|---------------|------------------------------------------------------------------------------------------|-------------------------------|-------------------------|-----------------|-----------------------|
| Número total de            | e registros   | : 5                                                                                      |                               |                         |                 |                       |
| Solicitante                |               | Trámite                                                                                  |                               | Centro                  |                 | Número de<br>Registro |
|                            | , Ricardo     | Solicitud de inscripción en Pruebas<br>a Ciclos de Formación Profesional o<br>Medio 2020 | de Acceso<br>de Grado         | 45003796 - IES Unive    | ersidad Laboral | 39237-05/05           |
|                            | , Ricardo     | Pruebas libres para la obtención de<br>de Graduado en Educación Secund<br>2020           | I título<br>Iaria Obligatoria | 2003673 - CEPA Los      | Llanos          | 39234-05/05           |
|                            | , Ricardo     | Pruebas libres para la obtención de<br>de Graduado en Educación Secund<br>2020           | I título<br>Iaria Obligatoria | 45005641 - CEPA Pol     | ígon            |                       |
|                            | • Date        | Solicitud de inscripción en Pruebas<br>os de la solicitud                                | de Acceso<br>do               | 45003796 - IES Unive    | si n            | o realiz              |
|                            | O Des         | cargar firmada<br>cargar borrador                                                        | beso<br>do                    | 45003796 - IES Unive    | ersida C(       | ómo var               |
|                            | • Ver         | Adjuntos y Reclamaciones                                                                 |                               |                         | elija           | a Pago                |
| NOTA:<br>En la columna Esi | Pres     Pres | sentar documentación adicional<br>sentar Reclamación                                     |                               |                         | de p            | bago co               |
|                            | • Pag         | o de tasas/Precios Públicos                                                              |                               | and the registration of |                 |                       |

Si no realizó el pago al presentar la solicitud, puede entrar en otro momento a Papás, y en Cómo van mis trámites, sobre la solicitud elija Pago de tasas, iniciándose el proceso de pago como se ha descrito anteriormente.

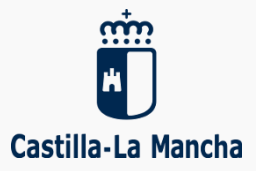

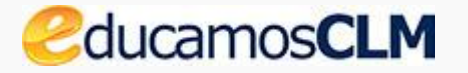